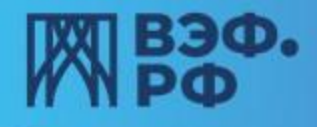

### РУКОВОДСТВО ПОЛЬЗОВАТЕЛЯ по направлению и подписанию Заявления «О единовременном взносе» (перевод Накопительной части пенсии на счет Программы долгосрочных сбережений) с помощью приложения «ГосКлюч»

«Госключ» — это приложение, которое позволяет подписывать с телефона или планшета юридически значимые документы и заявления, заключать договоры в электронном виде В приложении можно бесплатно получить сертификаты электронной подписи, а также сформировать усиленную неквалифицированную и квалифицированную электронные подписи (УНЭП и УКЭП).

АО НПФ «ВЭФ. Русские Фонды» внедрили возможность подписания Заявления «О единовременном взносе» (перевод Накопительной части пенсии на счет Программы долгосрочных сбережений) в Личных Кабинетах клиентов на сайте, чтобы вы могли не тратить время на подачу заявления лично в офисах нашего фонда..

# Для направления подписания Заявления «О единовременном взносе» клиенту необходимо иметь:

- 1 Подтвержденный номер телефона для входа в Личный Кабинет
- 2 Договор об Обязательном Пенсионном Страховании
- 3 Договор по Программе Долгосрочных Сбережений
- 4 Сертификат УНЭП в приложении ГосКлюч

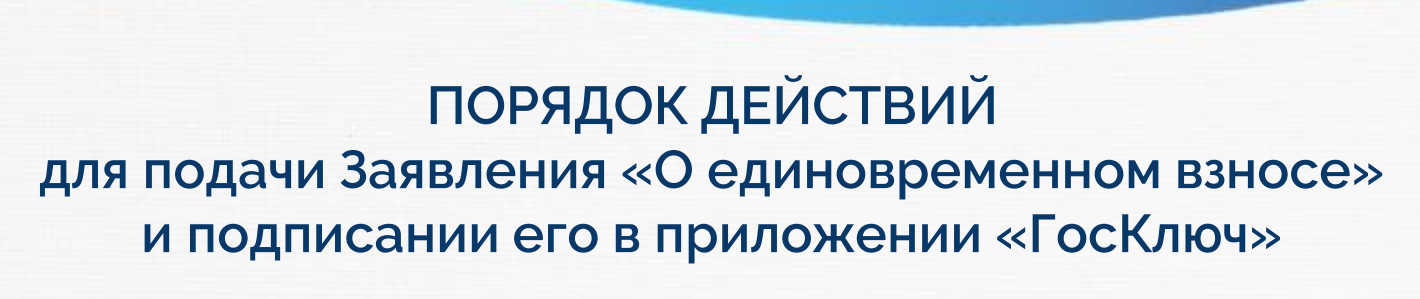

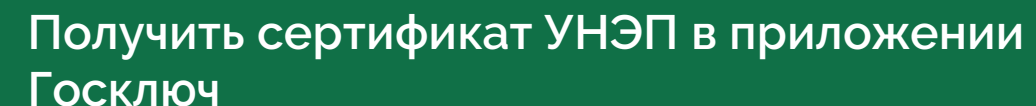

Установите приложение Госключ на мобильный телефон

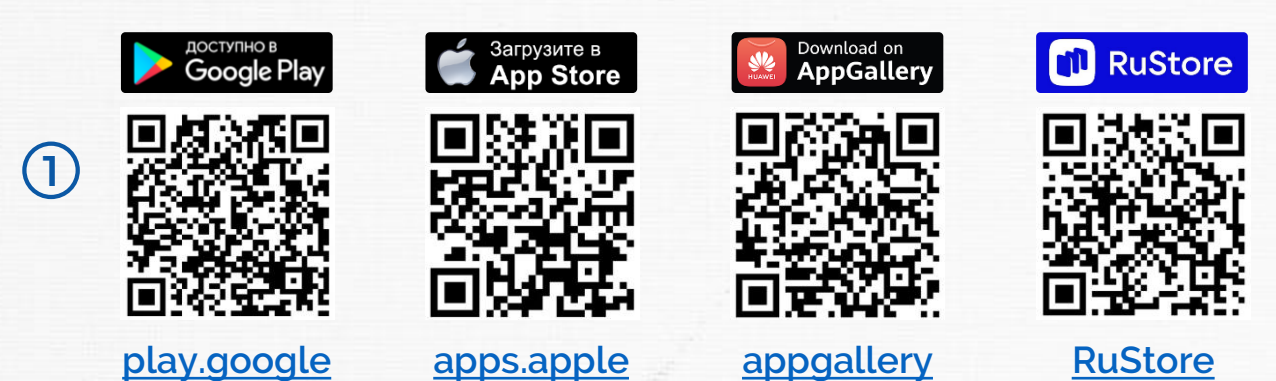

## Зайдите в приложение ГосКлюч

ВЭФ.

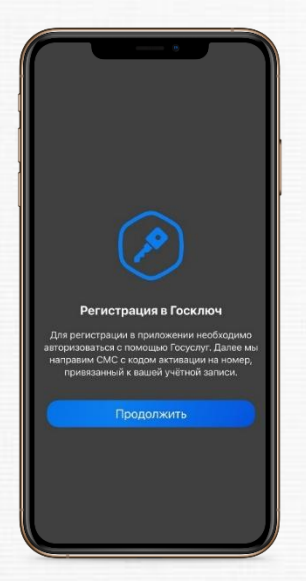

2

Вам будет предложено зарегистрироваться в приложении с помощью авторизации в ГосУслугах. Нажмите «Продолжить» Введите логин и пароль от своих ГосУслуг

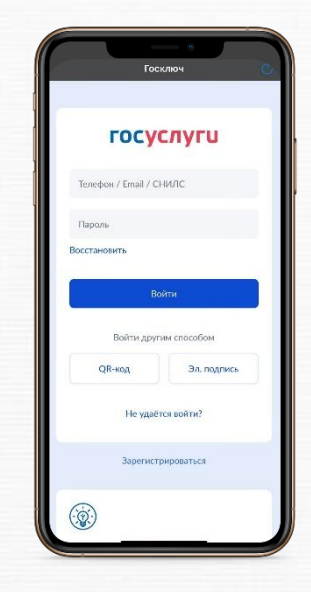

3

Нажмите «Войти»

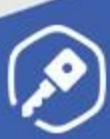

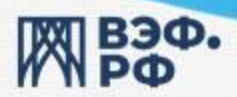

4

6

# Выполните этапы создания УНЭП

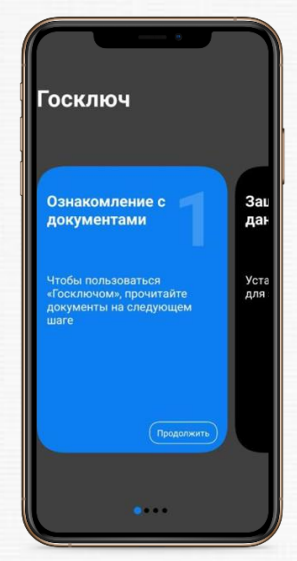

Прочтите документы

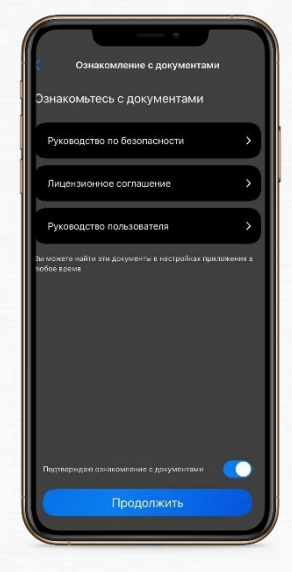

5

7

Нажмите «Продолжить»

Подтвердите ознакомление Нажмите «Продолжить»

#### Установите пароль для входа в приложение

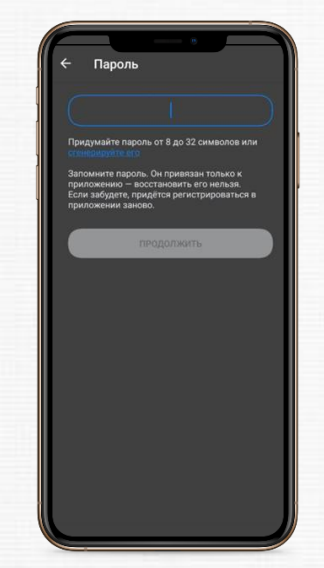

Пароль необходимо запомнить! Нажмите «Продолжить»

## Подтвердите пароль повторно

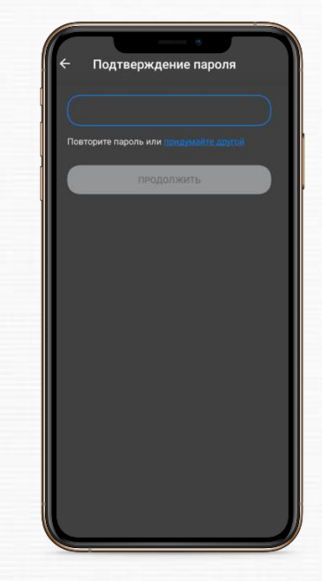

Нажмите «Продолжить»

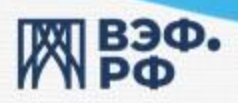

8

Ð

# В появившемся окне – водите пальцем по экрану

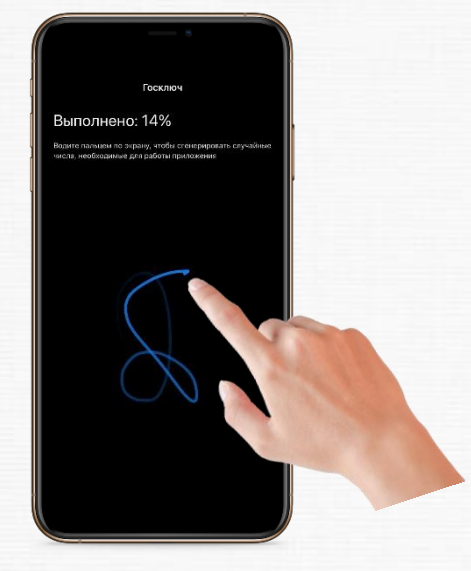

Ознакомьтесь с сертификатом

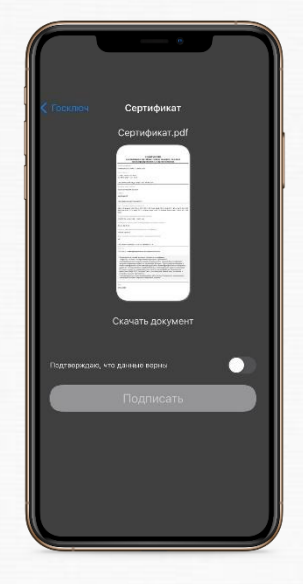

9

Это необходимо для настройки работы приложения

Подтвердите, что данные верны Нажмите «Подписать»

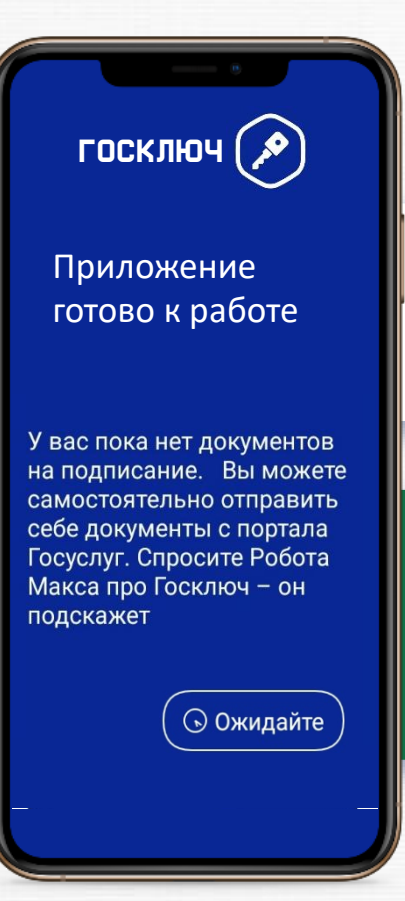

Теперь у вас есть сертификат УНЭП в приложении Госключ!

Вы готовы к отправке заявления из личного кабинета на сайте Фонда для подписания!

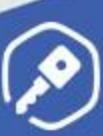

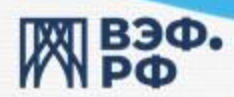

### Направить Заявление из Личного Кабинета на сайте Фонда

#### Зайдите на сайт <u>https://doverie56.ru</u> И перейдите на страницу входа в Личный кабинет

|   | <b>ВЭФ.</b><br>РФ                                     | АКЦИОНЕРНОЕ ОБЩЕСТВО<br>«НЕГОСУДАРСТВЕННЫЙ ПЕНСИОННЬ<br>«ВЭФ.РУССКИЕ ФОНДЫ» | й фонд                                    | Реним работы в г. Моские:<br>8 800 100-32-4<br>авонок по России Берплатны | ПинПт с 9:00 до 18:00 📀 ВЕРСИЯ Д<br>2<br>И Заключить договор ПДС | ля слабовидящих                 |
|---|-------------------------------------------------------|-----------------------------------------------------------------------------|-------------------------------------------|---------------------------------------------------------------------------|------------------------------------------------------------------|---------------------------------|
|   | ОФОНДЕ ▼                                              | для физических лиц 👻                                                        | для юридических лиц 👻                     | новости                                                                   | РАСКРЫТИЕ ИНФОРМАЦИИ                                             | рнтакты                         |
| D | Формиро<br>финансов<br>Прогремме долгоср<br>подРобнее | рвание капитал<br>вой поддержке<br>почных сбережений                        | а граждан пр<br>государства<br>•••        |                                                                           |                                                                  |                                 |
|   | Проград<br>долгосу<br>сбереж                          | мма<br>рочных<br>сений                                                      | Индивидуальные<br>пенскомные<br>программы | Обязательное<br>пенснонное<br>страхование                                 | Бор<br>пен<br>шин про                                            | поративные<br>сионные<br>граммы |

Чтобы войти в свой Личный Кабинет, введите свой номер телефона Дождитесь СМС с кодом и введите его в поле ниже.

#### Внимание!

Работает для клиентов с подтверждённым номером телефона

| ВЭФ. |                                                                                                    |  |
|------|----------------------------------------------------------------------------------------------------|--|
|      |                                                                                                    |  |
|      | ВХОД В ЛИЧНЫЙ КАБИНЕТ                                                                                                    |  |
|      | Bectarre assu unwap rendposa                                                                                                    |  |
| 1    | Becquere scal as OMC                                                                                                    |  |
| 2    | отправить новый ход (24)                                                                                                    |  |
|      | войти в личный кавинет                                                                                                    |  |
|      | или                                                                                                    |  |
|      | e vepes focYcnym                                                                                                    |  |
|      | В случае, если не получается войти в личеный кабенет,<br>необходимо полять Залапенетие и хаменетие персопальных<br>данных (с праложением колий докуметтов, удостоверяющих<br>изменением в Вали вако согласан е обработку<br>персональных данных (санать по ссылие) на алектронную<br>персональных данных (санать по ссылие) на алектронную |  |
|      | После внесения изменений и получения Вами уведомления, Вы<br>сможете зайти в личный кабинет.                                                                                                    |  |
|      |                                                                                                    |  |

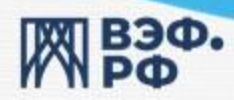

При наличии Договора ОПС и договора ПДС, у вас при входе в Личный Кабинет, над списком ваших открытых договоров появится кнопка «Перевести Накопительную пенсию в ПДС» - по ней вы перейдете на заполнение Заявления о переводе ОПС в ПДС.

| IXXI B30.                                                | заключить                                                               | ПОДАТЬ ЗАЯВЛЕНИЕ        | ВНЕСТИ ВЗНОС О                                    | нлайн                                                                 | ЕРСИЯ ДЛЯ СЛАБОВИДЯЩИ<br>Добро пожаловать!                                                      |
|----------------------------------------------------------|-------------------------------------------------------------------------|-------------------------|---------------------------------------------------|-----------------------------------------------------------------------|-------------------------------------------------------------------------------------------------|
| PΦ                                                       | уведомления                                                             | документы               | ПРОФИЛЬ                                           | 8                                                                     | <ul> <li>Спомощью авторизации<br/>через ГосУслуги</li> <li>Выйти из личного кабинета</li> </ul> |
|                                                          |                                                                         |                         |                                                   | -                                                                     | -                                                                                               |
|                                                          |                                                                         |                         |                                                   |                                                                       | <b>-</b> - <b>-</b> - <b>-</b> - <b>- - - -</b>                                                 |
|                                                          | эдгавствуите,                                                           |                         |                                                   |                                                                       |                                                                                                 |
|                                                          |                                                                         | Перевести Накопитег     | ьную пенсию в ПЛС                                 |                                                                       | <u>N</u> .                                                                                      |
| Логовор                                                  |                                                                         |                         | Ласовор                                           |                                                                       |                                                                                                 |
| Autor Conceptor                                          |                                                                         |                         | Maria                                             |                                                                       |                                                                                                 |
| № 001-453-952                                            | Обязательное Пенсионное Страхован                                       | ие                      |                                                   | Негосударственное пенсис                                              | онное обеспечение                                                                               |
| № 001-453-952<br>Текущее состояние счета                 | Обязательное Пенсионное Страхован<br>в том числе сумма инвес<br>дохода  | и <b>е</b><br>т.        | Текущее состояние счета                           | Негосударственное пенсис<br>в том числе сум                           | онное обеспечение<br>ма инвест. дохода                                                          |
| № 001-453-952<br>Текущее состояние счета                 | Обязательное Пенсионное Страховани<br>в том числе сумма инвес<br>доходя | ие<br>⊤<br>Подробнее →  | Текущее состояние счета                           | Негосударственное пенсис<br>в том числе сум                           | инное обеспечение<br>ма инвест. дохода<br>Подробнее →                                           |
| № 001-453-952<br>Текущее состояние счета<br>Договор      | Обязательное Пенсконное Страхован<br>в том инсле сумма инвес<br>дохода  | ие<br>⊤<br>Подробнее →  | Текущее состояние счета                           | Негосударственное пенсис<br>в том числе сум                           | жное обеспечение<br>ма инвест. дохода<br>Подробнее →                                            |
| № 001-453-952<br>Текущее состояние смета<br>Договор<br>Н | Обязательное Пенсконное Страхован<br>в том числе сумма инвес<br>дообја  | не<br>Т.<br>Подробнее → | Текущее состояние счета<br>Договор<br>№ ПДС001453 | Негосударственное пенсис<br>в том числе сум<br>программа долгосрочных | жное обеспечение<br>маинест. дохода<br>Подробнее →<br>сбережений                                |

Альтернативно – попасть на Заявление, вы можете через вкладку «Подать Заявление» в Личном кабинете. Заявление будет подсвечено другим цветом от остальных.

| <b>Вэф.</b><br>РФ                                         | заключить новый договор<br>уведомления                               | подать заявление документы                                 | ВНЕСТИ ВЗНОС ОНЛАЙН<br>ПРОФИЛЬ                   | <ul> <li>е версия для слъбовидящих<br/>Добо оказоваты</li> <li>              Споседано авторизине<br/>асто торизине<br/>асто торизине          </li> <li>             Споседано авторизине         </li> <li>             Вийти из лечного забиента         </li> </ul> |
|-----------------------------------------------------------|----------------------------------------------------------------------|------------------------------------------------------------|--------------------------------------------------|----------------------------------------------------------------------------------------------------|
|                                                           |                                                                      | ЗАЯВЛЕН                                                    | ИЯ                                               |                                                                                                    |
|                                                           |                                                                      | ПРОГРАММА ДОЛГОСРОЧНЫ                                      | ( СБЕРЕЖЕНИЙ                                     |                                                                                                    |
| Заявление<br>Заявление работодате<br>сберегательных взнос |                                                                      | Заявление<br>Заявление на перевод ОПС в ПДС                |                                                  |                                                                                                    |
|                                                           |                                                                      | НАКОПИТЕЛЬНАЯ ПЕНС                                         | ия (опс)                                         |                                                                                                    |
| ВЗаявление                                                |                                                                      | 🖬 Заявление                                                | ВЗаявление                                       |                                                                                                    |
| Заявление застрахованно<br>средств пенсионных нако        | го лица о распределении<br>плений, учтенных на его<br>тельной пенсии | Заявление застрахованного лица о на:<br>пенсионной выплаты | значении срочной Заявление заст<br>накопительной | рахованного лица о назначении<br>пенсии                                                                                                    |

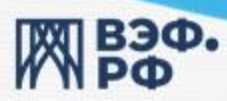

1 шаг - Заполнения Заявления – мы уточняем, есть ли у вас уже ГосКлюч и готовы ли вы подписать заявление с УНЭП.

Если вы еще не выполнили шаги по поводу ГосКлюча – выберете ответ «Нет» - и вас перенесет на страницу с инструкциями работы с ГосКлючем. Если же вы уже имеете УНЭП в вашем приложении ГосКлюч – выберете ответ «Да»

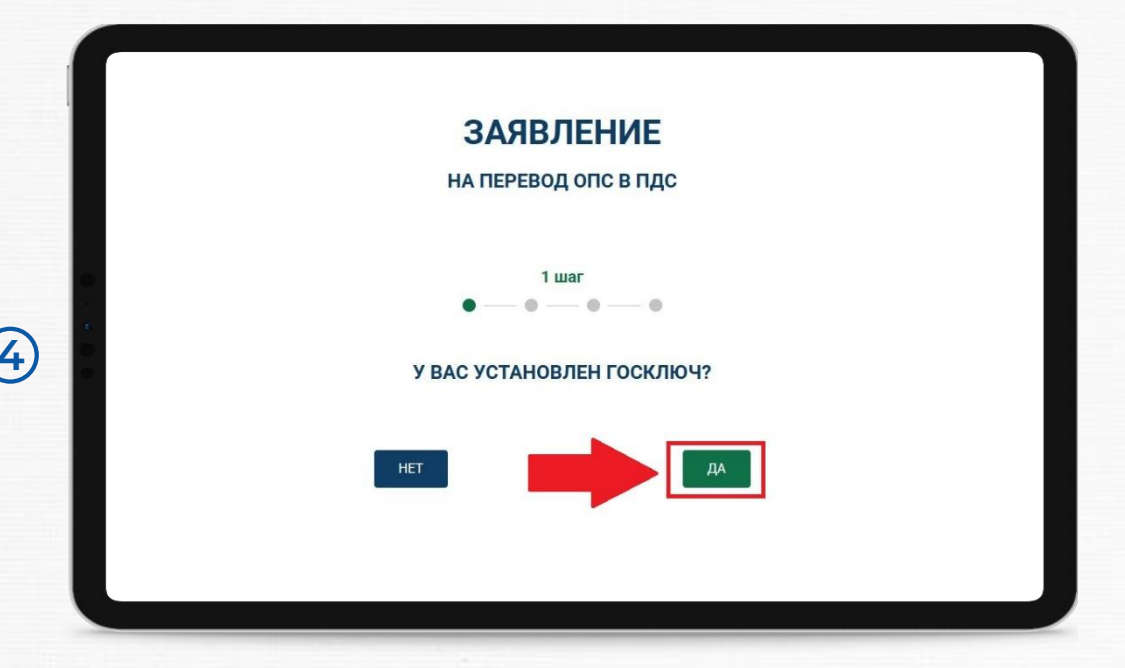

2 шаг - Проверьте свои данные которые попадут в Заявление. Нажмите – «Далее»

|   | ЗАЯВЛЕНИЕ                                                                                                    |  |
|---|----------------------------------------------------------------------------------------------------|--|
|   |                                                                                                    |  |
|   | 0 0 0                                                                                                    |  |
|   | Tuboregan na saladi Jahreev no (annea) na Salaneva na Unitarie na Antonio na Unitarie na Antonio National na Antonio National na Antonio Na<br>Antonio National na Antonio National na Antonio National na Antonio National na Antonio National na Antonio Nat |  |
|   | Личные данные                                                                                                    |  |
|   |                                                                                                    |  |
| E | Musc.                                                                                                    |  |
|   |                                                                                                    |  |
|   | очите                                                                                                    |  |
|   | Серен е номер<br>Дата вързике                                                                                                    |  |
|   | ries sugar                                                                                                    |  |
|   | napriarrows:                                                                                                    |  |
|   | назид                                                                                                    |  |
|   |                                                                                                    |  |
|   |                                                                                                    |  |

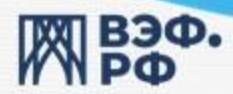

3-й Шаг – вы можете ознакомится и скачать то Заявление что будет направлено вам в ГосКлюч для подписания. Для продолжения нажмите – «Далее».

|   | ЗАЯВЛЕНИЕ<br>На перевод опс в пдс                                   |
|---|---------------------------------------------------------------------|
| 6 | З шаг<br>Эликомитесь с заявлением<br>Заявление на перевод ОПС в ПДС |
|   | назад                                                               |

4 шаг - Проставьте галочку о том, что если у вас изменятся персональные данные – вы сообщите об этом Фонду

|   | ЗАЯВЛЕНИЕ                                                                                                    |  |
|---|----------------------------------------------------------------------------------------------------|--|
|   | НА ПЕРЕВОД ОПС В ПДС                                                                                                    |  |
|   | 4 шаг                                                                                                    |  |
|   | 0-0-0-0                                                                                                    |  |
| 7 | Для подписания заявления вам будет отправлен код по SMS на указанный в личном профиле номер телефона                                                                                                   |  |
|   | При изменении индивидуальных сведений<br>указанном (-ых) в данном заявлении, обязуюсь<br>уведомить об этом негосударственный<br>пенсионный фонд путем подачи нового заявления<br>с уточненными данными |  |
|   | НАЗАД ДАЛЕЕ                                                                                                    |  |

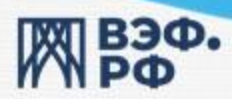

9

5 шаг – Вы подтверждаете желание направить вам в ГосКлюч Заявление на подписание, с помощью ввода кода который придёт вам по СМС. После этого, наша система отправит Заявление в ваше приложение ГосКлюч.

|   | ЗАЯВЛЕНИЕ<br>На перевод опс в пдс                                                                    |  |
|---|----------------------------------------------------------------------------------------------------|--|
|   | • • • •                                                                                              |  |
| 8 | Для подписания заявления вам будет отправлен код по SMS на указанный в личном профиле номер телефона |  |
|   |                                                                                                    |  |

После отправки Заявления в ГосКлюч, у вас в Личном Кабинете в вкладке «Профиль» - будет отображено сообщение «Ваше Заявление на перевод ОПС в ПДС в обработке»

| ВЭФ.<br>РФ                                    | уведомления                                                      | документы                             | профиль                                             |                                 | Стомощью авторилации     через Госуслуги     Байти из личного кабинета |
|-----------------------------------------------|------------------------------------------------------------------|---------------------------------------|-----------------------------------------------------|---------------------------------|------------------------------------------------------------------------|
|                                               | ЗДРАВСТВУЙТЕ                                                     | ,                                     |                                                     |                                 |                                                                        |
| Ваше Заявление на перево,                     | д ОПС в ПДС в обработке                                          |                                       |                                                     |                                 |                                                                        |
| Договор<br>№ 031-9<br>Текущее состояние счета | Обязательное Пексионное Страхол<br>в том числе сумма и<br>дохода | вание<br>нвест.<br>Подробнее →        | Дагавар<br>№ 15 Негосуда<br>Текущее состояние счета | рственное пенсионное с<br>В том | беспечение<br>кисле сумма инвест, дохода<br>Подробнее →                |
| Договор<br>№ 30 Ни<br>Текущее состояние счета | егосударственное пенсионное обеспеч<br>в том числе сумма и       | нение<br>нвест. дохода<br>Подробнее → | Договор<br>№ ПДС03196<br>Текущее состояние счета    | Программа долгос<br>В том       | рочных сбережений<br>исле суима инвест. дохода<br>Подробнее →          |
| ЗАКРЫТЫЕ ДОГОВОРЫ                             |                                                                  |                                       |                                                     |                                 |                                                                        |

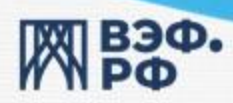

#### Подписать Заявление в ГосКлюч

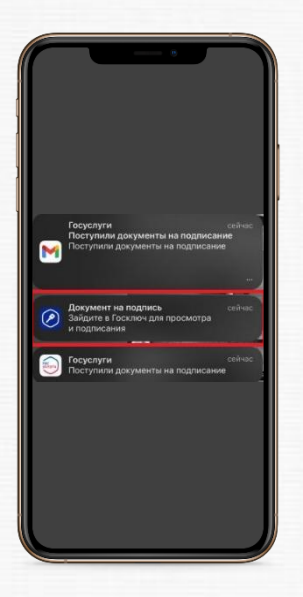

После направления Заявления в Личном Кабинете Сайта – вам придет пушуведомление из Приложения ГосКлюч о том что вам направлен документа для подписания.

(Так же может прийти e-mail от ГосУслуг)

- Перейдя по пуш-уведомлению, вам отобразится страница подписи заявления.
- На ней, вы можете еще раз повторно ознакомится с Заявлением, проверить данные.
- Если всё верно подтвердите ознакомление, и нажмите «Подписать».

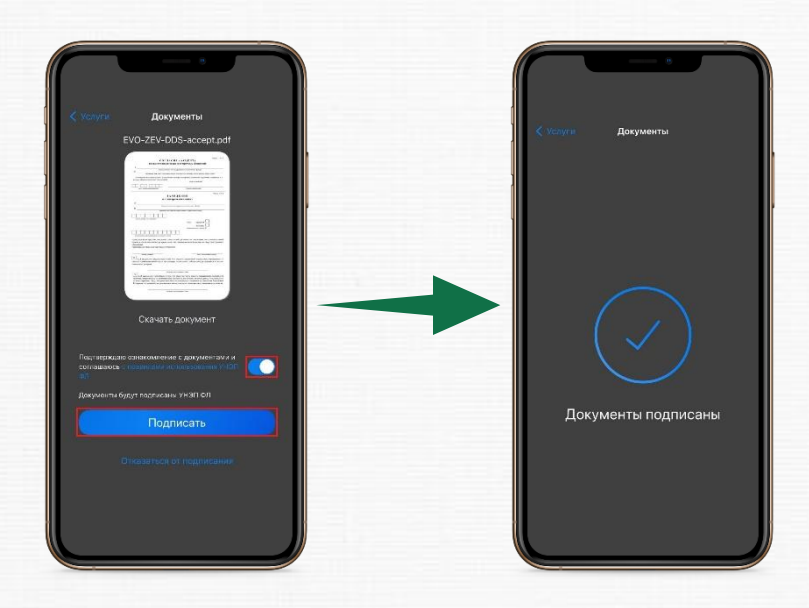

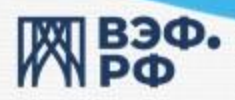

Ваше Заявление было вами подписано и принято Фондом в работу! Когда Фонду вернутся файлы с вашей электронной подписью из ГосКлюч, вам будет направлено письмо на электронную почту об успешном подписании Заявления на перевод пенсионных накоплений на счет ПДС.

Так же, в вашем личном кабинете на сайте фонда, в вкладке «Профиль» ваш договор ОПС будет подсвечен другим цветом и ниже будет подпись «Ваша накопительная пенсия будет переведена в ПДС»

| Договор                 |             |                                  |         |
|-------------------------|-------------|----------------------------------|---------|
| Nº 125-239-542 47       | Обязательно | е Пенсионное Страхование         |         |
| Текущее состояние счета | 0,00        | в том числе сумма инвест. дохода | 0,00    |
|                         |             | Подро                            | обнее → |

#### НАПОМИНАЕМ!

Окончательный перевод средств накопительной пенсии на счет ПДС, происходит 1 Марта следующего года от даты подачи Заявления о единовременном взносе, в соответствии с законодательством об Обязательном пенсионом страховании.

При наступлении этого срока, ваши средства ОПС отобразятся в вашем договоре по ПДС, а договор ОПС будет автоматически закрыт

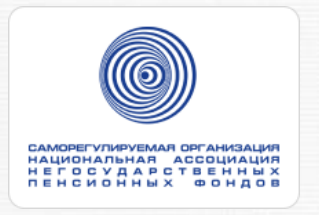

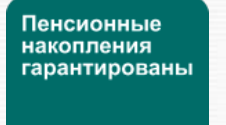

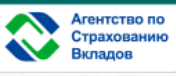

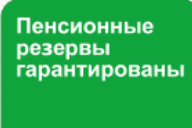

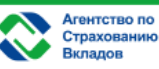